คู่มือการใช้งาน ระบบตรวจสอบย้อนกลับผลิตภัณฑ์เกษตร เพื่อความมั่นใจต่อคุณภาพของลูกค้า

- 1. การเข้าใช้งานโดยไปที่
  - <u>https://www.agtraceysf.agri.cmu.ac.th</u>

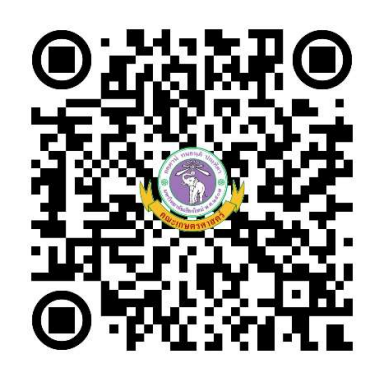

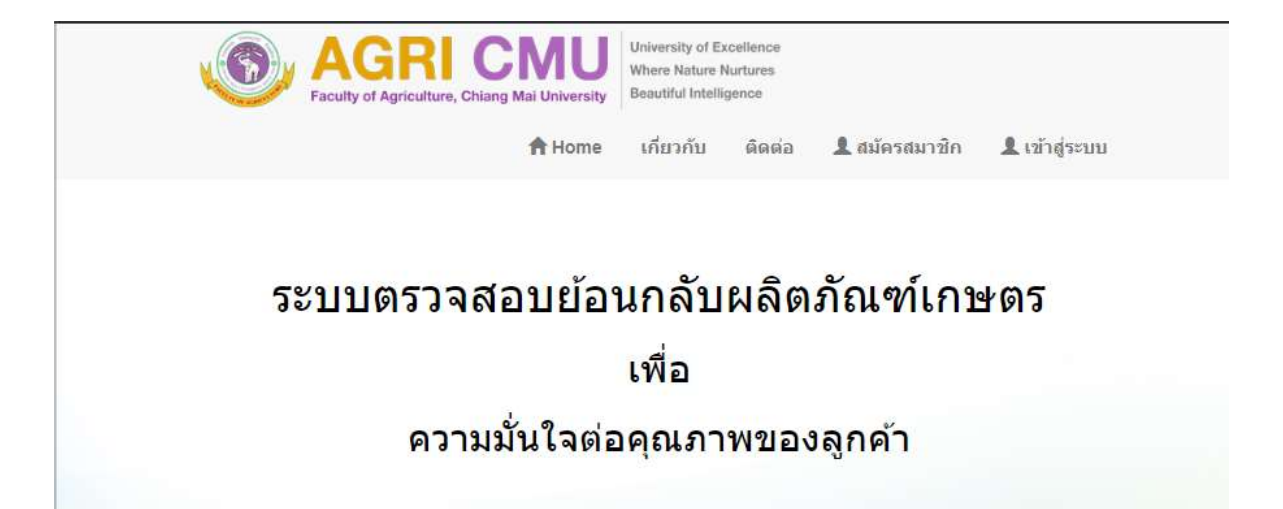

#### 2. การสมัครสมาชิกสำหรับเกษตรกร

- 1. กด สมัครสมาชิก
- 2. กรอกข้อมูลให้ครบถ้วน
- 3. กด บันทึก

#### สมัครสมาชิก

| * Username:            | kmmthewin                                                                                                    |
|------------------------|----------------------------------------------------------------------------------------------------|
| * Password:            |                                                                                                    |
| * กลุ่ม:               | เครือข่ายเกษตรกรพืชปลอดสารพิษ ▼                                                                                                    |
| เลขที่ประจำดัวประชาชน: | 123456789013                                                                                                    |
| * ดำนำหน้า:            | มาย 🔻                                                                                                    |
| * ชื่อ:                | เทวินทร์                                                                                                    |
| * นามสกุล:             | แก้วเมืองมูล                                                                                                    |
| วันเกิด:               | 04/07/2526                                                                                                    |
| อีเมล์:                | tawin.k@cmu.ac.th                                                                                                    |
| โทรศัพท์:              | 01234567890                                                                                                    |
| facebook:              | facebook.com                                                                                                    |
| line:                  | @thewin                                                                                                    |
| instagram:             | @thewin                                                                                                    |
| * ที่อยู่:             | 123/11 หมู่ 5                                                                                                    |
| * จังหวัด:             | เชียงใหม่ 🔻                                                                                                    |
| * อำเภอ:               | สันทราย 🔻                                                                                                    |
| * ผ่าบล:               | สันทรายน้อย 🔻                                                                                                    |
| इग:                    | Choose File Capture PNG                                                                                                    |
|                        | *** ทางหน่วยงานจะทำการตรวจสอบข้อมูลของท่านให้<br>เรียบร้อยว่าถูกต่องตรงตามความเป็นจริงหรือไม่ ภายใน 1-3<br>วัน เมื่อตรวจสอบเสร็จสิ้นท่านถึงจะทำการเข้าสู่ระบบได้ |
|                        | บันทึก ยกเลิก                                                                                                    |

เมื่อบันทึกข้อมูลเสร็จแล้วรอ \*\*\* ทางหน่วยงานจะทำการตรวจสอบข้อมูลของท่านให้
เรียบร้อยว่าถูกต้องตรงตามความเป็นจริงหรือไม่ ภายใน 1-3 วัน เมื่อตรวจสอบเสร็จสิ้นท่านถึงจะ
ทำการเข้าสู่ระบบได้

#### 4. เมื่อได้รับอนุญาตให้เข้าใช้งานระบบได้แล้ว ทำการเข้าระบบ

- 1. กด เข้าสู่ระบบ
- 2. กรอก UserName และ Password ที่ได้สมัครไว้
- 3. กด Login

| Welcome Back! Please<br>Sign In |  |
|---------------------------------|--|
| kmmthewin                       |  |
|                                 |  |
| Login                           |  |
| Go for Smart Agriculture        |  |

#### 5. การจัดการข้อมูลระบบการผลิตทางเกษตร

1. กด ระบบการผลิตทางเกษตร

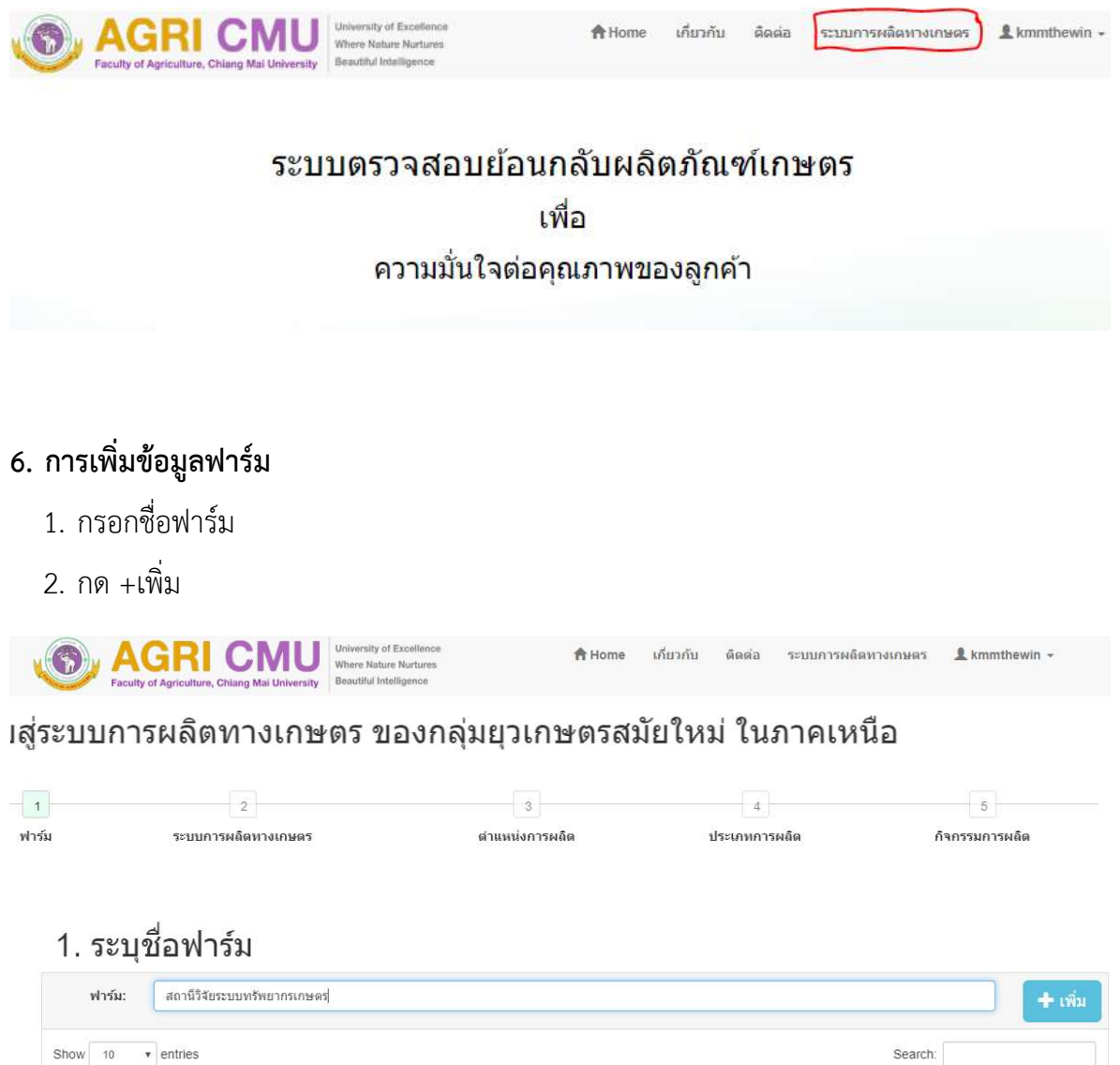

| Show 10 • entries           | Search: |          |     |     |
|-----------------------------|---------|----------|-----|-----|
| 1# <b>1</b> /a              |         | 1¢       | 1¢. | J\$ |
| No data available in table  |         |          |     |     |
| Showing 0 to 0 of 0 entries |         | Previous | Ne  | ext |

#### 1. ระบุชือฟาร์ม

| v      | ฟาร์ม:                      | + เพิ่ม         |
|--------|-----------------------------|-----------------|
| Show   | 10 • entries                | Search:         |
| ţ₽     | ชื่อ                        | 1\$ 1\$         |
| 1      | สถานีวิจัยระบบทรัพยากรเกษตร | × 1             |
| Showin | ng 1 to 1 of 1 entries      | Previous 1 Next |

#### 7. การเพิ่มระบบการผลิตทางเกษตร

- 1. กด ชื่อฟาร์ม ที่ต้องการเพิ่มระบบการผลิตทางเกษตร
- 2. กด เพิ่ม
- 3. กรอกข้อมูล ระบุระบบการผลิตทางเกษตร ให้ครบถ้วน
- 4. บันทึก

#### 1. ระบุชื่อฟาร์ม

| ฟาร์ม:                        | <b>+</b> เพิ่ม  |
|-------------------------------|-----------------|
| Show 10 v entries             | Search:         |
| ุ่เ≇ี ชื่อ                    | 41 41 41        |
| 1 สถานีวิจัยระบบทรัพยากรเกษตร | No. 10          |
| Showing 1 to 1 of 1 entries   | Previous 1 Next |

#### 2. ระบบการผลิตทางเกษตร

|                             |       |                            | <b>(+</b> ເพิ່ມ |
|-----------------------------|-------|----------------------------|-----------------|
| Show 10 • entries           |       |                            | Search:         |
| ุเ≇ ชื่อ                    | 1\$ U | <b>⊥</b> ‡ ประเภท          | 1\$ 1\$         |
| 0                           |       | No data available in table |                 |
| Showing 0 to 0 of 0 entries |       |                            | Previous Next   |

# แก้ไขระบบการผลิตทางเกษตร

| ประเภท:              | พืช           | ٣ |
|----------------------|---------------|---|
| การผถิตของ<br>ฟาร์ม: | ข้าว          | * |
| ຽປແບບ:               | ปลอดสารพิษ    | ۲ |
| ปที่เริ่มการผลิต:    | 2562          | * |
|                      | บันทึก ยกเลิก |   |

## 2. ระบบการผลิตทางเกษตร

| Show | 10 v entries    |         |            | Search: |     | + เพื | ม  |
|------|-----------------|---------|------------|---------|-----|-------|----|
| 1Ę.  | ชื่อ            | ្រុ∲ បឹ | ่เ‡ ประเภท |         | 1\$ | 19    | 15 |
| 1    | ข้าว ปลอดสารพิษ | 2562    | พืช        |         | 1   |       | *  |

#### 8. การเพิ่มตำแหน่งการผลิต

- 1. กด ชื่อระบบการผลิต
- 2. กด +เพิ่ม
- 3. กรอกข้อมูลตำแหน่งการผลิตให้ครบถ้วน
- 4. บันทึก

## 2. ระบบการผลิตทางเกษตร

| Show 10 v entries           |          |            | Search:  |     | + เพื | й   |
|-----------------------------|----------|------------|----------|-----|-------|-----|
| ุ่เ≛ ชื่อ                   | ្សត្វ បី | ่]‡ ประเภท |          | 1\$ | -19   | 1\$ |
| 1 ข้าว ปลอดสารพิษ           | 2562     | พืช        |          |     |       | *   |
| Showing 1 to 1 of 1 entries |          | 1          | Previous | 1   | N     | ext |

## 3. ตำแหน่งการผลิต

| ow 10 • entries |                          | Search: |    |    |   |
|-----------------|--------------------------|---------|----|----|---|
| ุเ≇ ชื่อ        | <b>ู่</b> † เนื้อที      |         | 1¢ | 1¢ | j |
|                 | No data available in tab | le      |    |    |   |

| วะที่ดเท่นเ          |                             |                        |                     |
|----------------------|-----------------------------|------------------------|---------------------|
| * ชื่อสถานที่:       | แปลง C1                     |                        |                     |
| สภาพภูมิประเทศ:      | ที่ราบ                      | •                      |                     |
| สภาพดิน:             | ă                           | •                      |                     |
| สภาพน้ำ:             | มาก                         | •                      |                     |
| เนื้อที่:            | 0.5                         |                        | ไร่                 |
| * ทีอยู่:            | สถานีวิจัยระบบทรัพยากรเกษตร |                        |                     |
| * จังหวัด:           | เชียงใหม่                   | •                      |                     |
| * อำเภอ:             | เมืองเชียงใหม่              | ٠                      |                     |
| <mark>*</mark> ดำบล: | แม่เพียะ                    | ×                      |                     |
| ລະຕິຈຸດ:             | 18.762266                   |                        |                     |
| ลองจิจุด:            | 98.931546                   |                        |                     |
| แผนที่:              |                             |                        |                     |
|                      |                             |                        |                     |
|                      |                             |                        |                     |
|                      |                             |                        | 0                   |
|                      |                             | Oops! So               | omething            |
|                      | This page o                 | didn't load Google Map | a correctly. See th |
|                      |                             |                        |                     |
|                      |                             |                        |                     |
| ٢                    |                             |                        |                     |
|                      |                             |                        |                     |

## ระบุดำแหน่งการผลิด

#### 9. การหาพิกัด ละติจูด และลองจิจูด จาก Google Maps

- 1. เข้าเว็บไซต์ <u>www.google.co.th/maps</u>
- 2. ขยายแผนที่ไปยังตำแหน่งแปลงของตนเองที่ต้องการเพิ่มข้อมูล
- 3. คลิกขวาตรงตำแหน่งแปลง
- 4. กด What's here? หรือ ที่นี่มีอะไร
- 5. Copy ตัวเลขแรก คือค่า ละติจูด
- 6. Copy ตัวเลขหลัง คือค่า ลองจิจูด

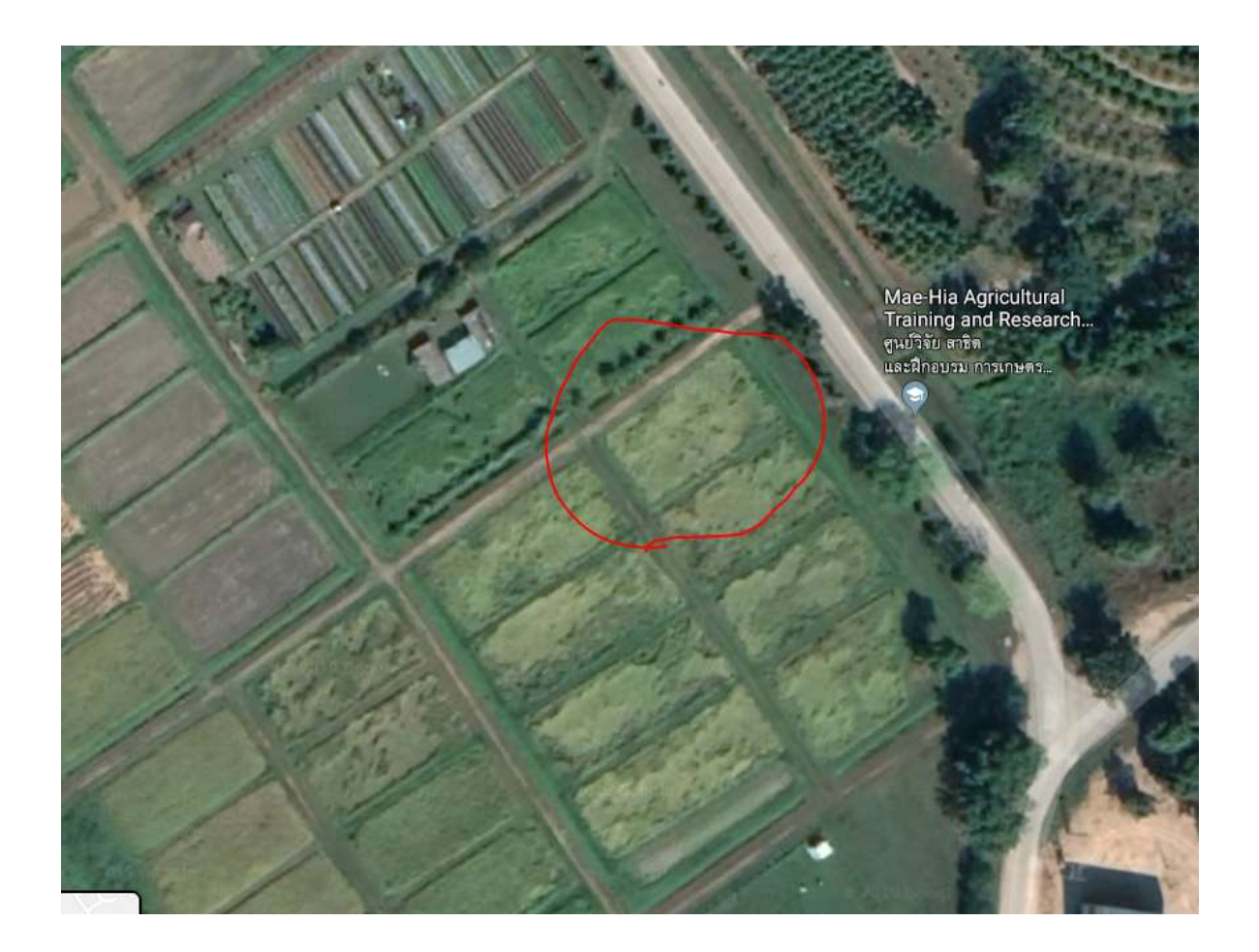

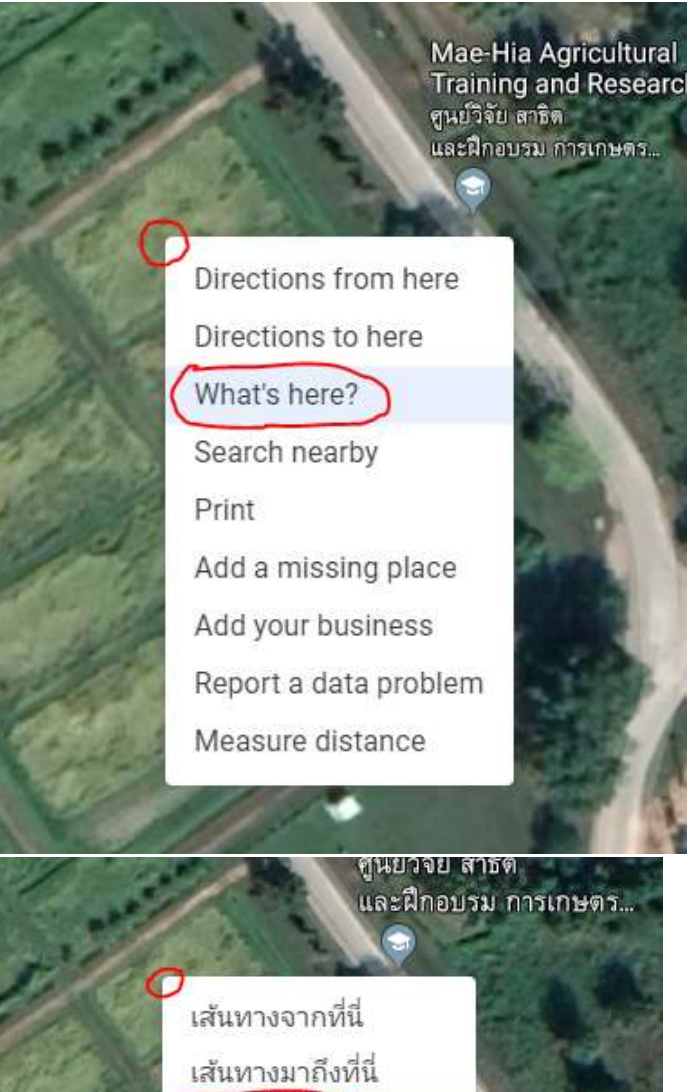

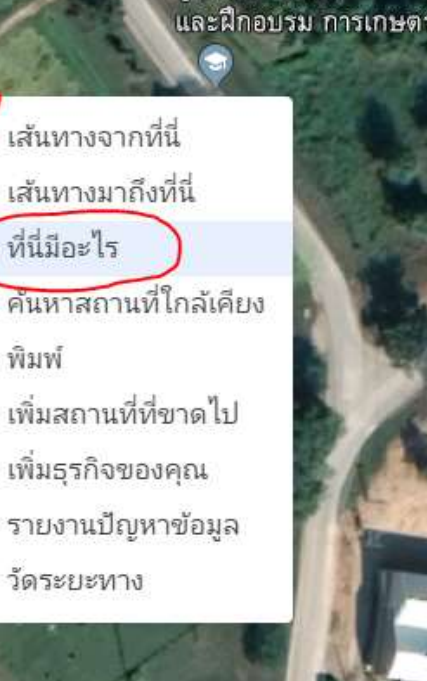

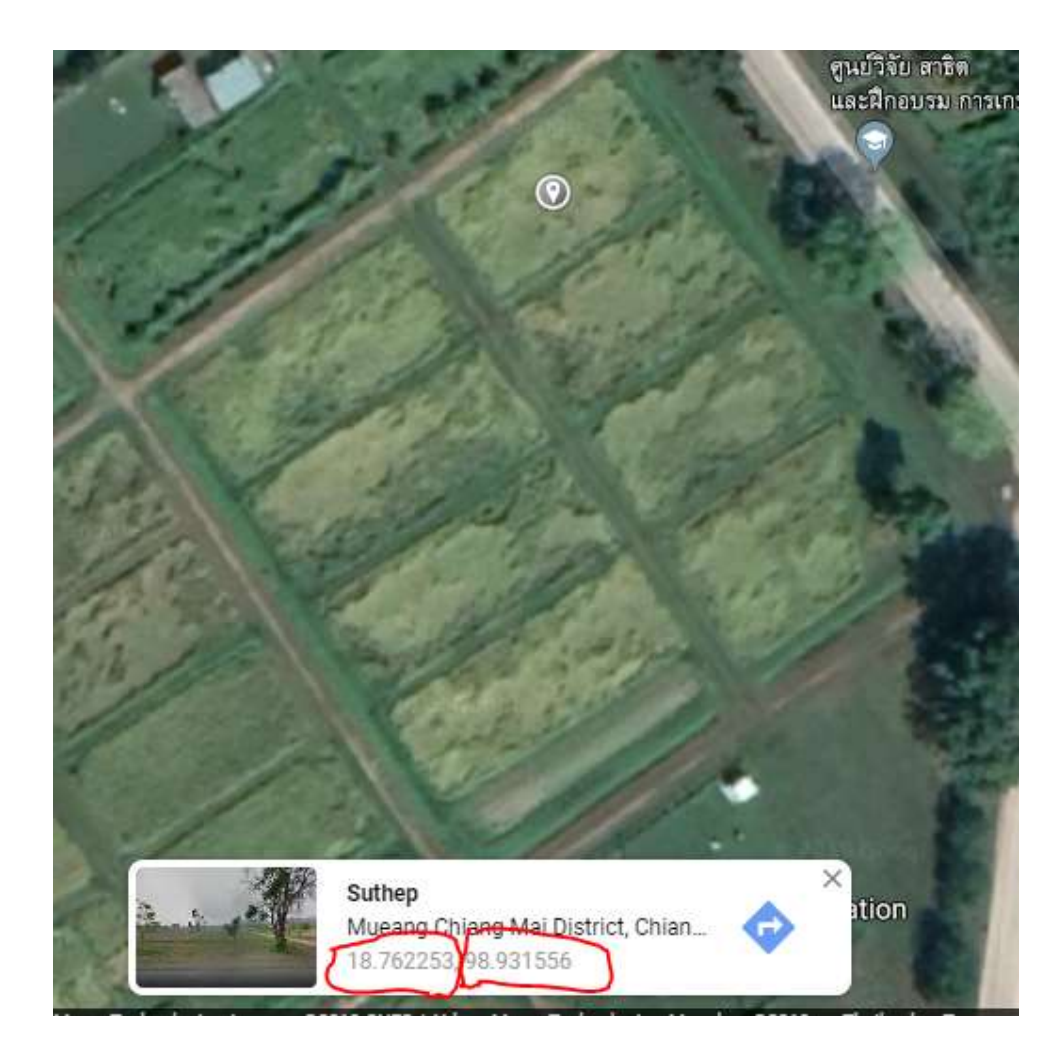

#### 10. การเพิ่มประเภทการผลิต

- 1. กดชื่อ ตำแหน่งการผลิต
- 2. กด +เพิ่ม
- 3. กรอกข้อมูล ประเภทการผลิต ของตำแหน่งการผลิต ให้ครบถ้วน
- 4. กด บันทึก

#### 3. ดำแหน่งการผลิด

| how 10 v entries |             | Search |       |
|------------------|-------------|--------|-------|
| 1 <b>≝</b> ชื่อ  | ่ไ‡ เนื้อที | 15     | 19 11 |
| 1 uilao C1       | 0.5 ไร่     |        | X     |

#### 4. ประเภทการผลิต

|                            |          |            |                      |                         |         |                                         | มา      | ตราฐานก                     | ารผลิ   | in L    | + เพื่  | 4       |
|----------------------------|----------|------------|----------------------|-------------------------|---------|-----------------------------------------|---------|-----------------------------|---------|---------|---------|---------|
| Show <u>10</u> entries     | \$<br>11 | รายละเอียด | ¢<br>11              | วันที่<br>เริ่ม<br>ผลิต | ¢<br>11 | วันที่<br>คาดว่า<br>เริ่มเก็บ<br>ผลผลิต | ¢<br>11 | Search:<br>ปริมาณ<br>ผลผลิต | ÷<br>11 | ¢<br>11 | ÷<br>11 | #<br>11 |
| howing 0 to 0 of 0 entries |          |            | No data available in | table                   |         |                                         |         | [                           | Previ   | ous     | Ne      | xt      |

| การผลิต:                         | ข้าวขาวดอกมะลิ 105 | • |       |
|----------------------------------|--------------------|---|-------|
| ปริมาณพันธ์:                     | 8                  |   | en. 1 |
| * วันที่เริ่มการผลิต:            | 16/07/2562         |   |       |
| วันที่ดาดว่าเริ่มเก็บ<br>ผลผลิต: | 16/12/2562         |   |       |
| ปริมาณผลผลิต:                    | 300                |   | คก. " |
| หมายเหตุ:                        |                    |   |       |
|                                  |                    |   |       |
|                                  |                    | 7 |       |
| (                                | บันทึก ยกเลิก      |   |       |

### 4. ประเภทการผลิต

|                |                       |                  |         |                         |          |                                            | มาดราฐานการผลิด        |         | + เพิ่ม  |      |
|----------------|-----------------------|------------------|---------|-------------------------|----------|--------------------------------------------|------------------------|---------|----------|------|
| Show           | 10 <b>v</b> entries   |                  |         |                         |          |                                            | Search:                |         |          |      |
| <b>.</b><br>11 | ชื่อ                  | รายละเอียด<br>11 | 11<br>¢ | วันที่<br>เริ่ม<br>ผลิต | \$<br>11 | วันที่<br>ดาดว่า<br>เริ่มเก็บ<br>ผลผลิด Џ] | ปริมาณ<br>ผลผลิต<br>ไป | 11<br>‡ | 11<br>\$ | 11   |
| 1              | ข้าวขาวดอกมะล์ 105    |                  |         | 16/07/2                 | 562      | 16/12/2562                                 | 300 nn.                | 驟       | /        | *    |
| howin          | g 1 to 1 of 1 entries |                  |         |                         |          |                                            | Previous               | 1       | N        | lext |

## ระบุประเภทการผลิต

#### 11. การเพิ่มมาตรฐานการผลิต ของตำแหน่งการผลิต

- 1. กด มาตรฐานการผลิต
- 2. กด +เพิ่ม
- 3. กรอกข้อมูลใบรับรองมาตรฐานตำแหน่งการผลิตให้ครบถ้วน
- 4. กด บันทึก

#### 4. ประเภทการผลิต

| Show   | 10. V entries         |         |            |         |                         |         | (                                         | มาตราร<br>Sei    | านก<br>arch: | ารผลิต  | ) + u | พื่ม    |
|--------|-----------------------|---------|------------|---------|-------------------------|---------|-------------------------------------------|------------------|--------------|---------|-------|---------|
| 11     | ชื่อ                  | ¢<br>11 | รายละเอียด | ¢<br>Lt | วันที่<br>เริ่ม<br>ผลิต | ÷<br>11 | วันที่<br>คาดว่า<br>เริ่มเก็บ<br>ผลผลิต ∐ | ปริมาณ<br>ผลผลิต | ¢<br>11      | ¢<br>11 | ÷     | ¢<br>11 |
| 1      | ข้าวขาวดอกมะลี 105    |         |            |         | 16/07/2                 | 562     | 16/12/2562                                | 300 กก.          |              | R.      | 1     | *       |
| Showin | g 1 to 1 of 1 entries |         |            |         |                         |         |                                           | Prev             | /ious        | 1       | 4     | Vext    |

#### มาตราฐานการผลิตของแปลง C1

| ุ่]⊈ี่ ชื่อ่1∲ วันที่ให้ | ⊥∲ หมดอาย <u></u>          | 19 | 坊 | 19 |
|--------------------------|----------------------------|----|---|----|
| N                        | lo data available in table |    |   |    |

## ระบุมาดราฐานการผ<mark>ล</mark>ิด

| ชื่อ:           | GAP                   |
|-----------------|-----------------------|
| รหัส:           | GAP-01-0303-2019      |
| * วันที่ให้:    | 01/01/2562            |
| *วันที่หมดอายุ: | 31/12/2562            |
| รป:             | Choose File logo2.png |

### มาตราฐานการผลิตของแปลง C1

|         |                      |                  |            |          | + เพิ่ม |    |     |  |
|---------|----------------------|------------------|------------|----------|---------|----|-----|--|
| Show 1  | 10 v entries<br>นี่อ | ่⊥ื่⊅ี วันที่ให้ | 19 หมดอายุ | Search:  | 11      | 16 | 译   |  |
| 1       | GAP-01-0303-2019 GAP | 01/01/2562       | 31/12/2562 |          |         | 1  | *   |  |
| Showing | 1 to 1 of 1 entries  |                  |            | Previous | 1       | N  | ext |  |

#### 12. การเพิ่มกิจกรรมการผลิต

- 1. กดชื่อ ประเภทการผลิต
- 2. เลือกกิจกรรมการผลิต ที่ต้องการกรอกข้อมูล
- 3. เตรียมดิน
- 4. ปลูก
- 5. ให้น้ำ
- 6. ให้ปุ๋ย
- 7. กำจัดวัชพืช
- 8. กำจัดศัตรูพืช
- 9. ตัดแต่ง
- 10. เก็บเกี่ยว
- 11. หลังเก็บเกี่ยว

#### 4. ประเภทการผลิต

|                             |                     |         |                         |        | มาตราฐานการผลิต                         |                       | + เพิ่ม |         |         |
|-----------------------------|---------------------|---------|-------------------------|--------|-----------------------------------------|-----------------------|---------|---------|---------|
| Show 10 • entries           |                     |         |                         |        |                                         | Search:               |         |         |         |
| * ชื่อ<br>11                | ∲ รายละเอียด<br>ม่⊺ | ÷<br>11 | วันที่<br>เริ่ม<br>ผลิต | 4<br>4 | วันที่<br>ดาดว่า<br>เริ่มเก็บ<br>ผลผลิต | ปริมาณ<br>ผลผลิต<br>ไ | †1<br>÷ | ¢<br>†1 | ¢<br>11 |
| 1 ข้าวขาวดอกมะล์ 105        |                     |         | 16/07/2                 | 562    | 16/12/2562                              | 300 nn.               | R       | 1       | ×       |
| Showing 1 to 1 of 1 entries |                     |         |                         |        |                                         | Previous              | 1       | N       | lext    |

#### 5. <mark>กิจกรรมการผล</mark>ิต

| เดรียมดิน           | ปลูก      | ให้น้ำ | ให้มีย | กำจัดวัชพืช | กำจัดศัตรูพืช   | ศัดแต่ง | เก็บเกี่ยว | หลังเ   | ก็บเกี่ยว |    |
|---------------------|-----------|--------|--------|-------------|-----------------|---------|------------|---------|-----------|----|
| มาตราฐานก           | ารผลิด    |        |        |             |                 |         |            |         |           |    |
| Show 10 V           | entries   |        |        |             |                 |         | Search:    |         |           |    |
| 1≣ ชื่อ             |           |        |        |             |                 | 19      | 譚          | 19      | 19        | 10 |
|                     |           |        |        | No data ava | ilable in table |         |            |         |           |    |
| Showing 0 to 0 of 0 | ) entries |        |        |             |                 |         | F          | revious | Ne        | xt |
|                     |           |        |        |             |                 |         |            |         |           |    |

### 5. กิจกรรมการผลิต

| LR      | รียมดิน ปลูก          | ให้น้ำ | ไห้ปุ๋ย | สาจัดวัชพืช | กาจัดศัตรูพืช | ตัดแต่ง | า เก็บเกี่ย  | ว หลั | ึงเก็บเกี่ย | ยว   |
|---------|-----------------------|--------|---------|-------------|---------------|---------|--------------|-------|-------------|------|
| มา      | เดราฐานการผลิต        |        |         |             |               |         |              |       |             |      |
| Show    | 10 • entries          |        |         |             |               |         | Search:      |       |             |      |
| 15,     | ชื่อ                  |        |         |             |               | 19      | 1\$          | 1\$   | 1\$         | 1¢   |
| 1       | เตรียมดื่น            |        |         |             |               | 01/0    | 7/2562 ยกแป  | lao   | /           | ×    |
| 2       | เตรียมดีน             |        |         |             |               | 03/0    | 7/2562 ใถ    |       | <           | *    |
| 3       | ให้ป้า                |        |         |             |               | 01/0    | 7/2562 ปล่อ: | ะท่วม | 1           | ×    |
| 4       | กำจัดวัชพืช           |        |         |             |               | 23/0    | 9/2562 ใช้แร | งงาน  | /           | *    |
| Showing | g 1 to 4 of 4 entries |        |         |             |               |         | Previous     | 1     | N           | lext |